Revision 1.00

Sep-24, 2013

100BASE-TX Ethernet Cable Agilent Method of Implementation (MOI) for 100BASE-TX Ethernet Cable Tests Using Agilent E5071C ENA Option TDR

# **Table of Contents**

| 1. | Re   | evisio | n History                                               | 3  |
|----|------|--------|---------------------------------------------------------|----|
| 2. | Pu   | irpose | 2                                                       | 3  |
| 3. | Re   | eferen | nces                                                    | 3  |
| 4. | Re   | equire | ed Equipments                                           | 3  |
| 5. | Te   | st Pro | ocedure                                                 | 5  |
| -  | 5.1. | Out    | line of Test Procedure                                  | 5  |
| -  | 5.2. | Inst   | rument Setup                                            | 7  |
|    | 5.2  | 2.1.   | Recalling a State File                                  | 7  |
|    | 5.2  | 2.2.   | Saving a State File                                     | 8  |
| -  | 5.3. | Cali   | ibration                                                | 9  |
|    | 5.3  | 3.1.   | Time Domain Calibration                                 | 9  |
|    | 5.3  | 3.2.   | Frequency Domain Calibration                            | 11 |
| -  | 5.4. | Mea    | asurement                                               | 14 |
|    | 5.4  | 4.1.   | Differential Characteristic Impedance                   | 14 |
|    | 5.4  | 4.2.   | Insertion Loss                                          | 15 |
|    | 5.4  | 4.3.   | Return Loss                                             | 16 |
|    | 5.4  | 4.4.   | Differential Near-End Crosstalk (NEXT)                  | 17 |
| 6. | [A   | ppen   | dix] Manual Setup                                       | 19 |
| (  | 5.1. | Cha    | nnel & Trace Setup                                      | 19 |
| (  | 5.2. | Diff   | ferential Characteristic Impedance                      | 20 |
| (  | 5.3. | Con    | nmon Parameters Setup for Frequency-domain Measurements | 21 |
| (  | 5.4. | Inse   | ertion Loss                                             | 22 |
| (  | 5.5. | Retu   | urn Loss                                                | 22 |
| (  | 5.6. | Diff   | ferential Near-end Crosstalk (NEXT)                     | 22 |
| (  | 5.7. | Def    | ining Limit Line Tables                                 | 23 |

## 1. Revision History

| Revision | Comments          | Issue Date   |
|----------|-------------------|--------------|
| 1.00     | Initial Revision. | Sep-24, 2013 |

## 2. Purpose

This test procedure was written to explain how to use the Agilent ENA Option TDR to make the 100BASE-TX Ethernet cable measurements.

## 3. References

▶ IEEE 802.3-2008 Section 2 (Jun. 2010)

# 4. Required Equipments

| Description      | Test Equipment                                                 | QTY   |
|------------------|----------------------------------------------------------------|-------|
| Network Analyzer | Agilent E5071C ENA Series Network Analyzer                     | 1 ea. |
|                  | Option 440/445 (4.5 GHz) or 460/465 (6.5 GHz)                  |       |
|                  | or 440/485 (8.5 GHz) or 4D5 (14 GHz) or 4K5                    |       |
|                  | (20 GHz)                                                       |       |
|                  | <ul> <li>Option TDR (Enhanced time domain analysis)</li> </ul> |       |
| 4-port ECal      | Agilent N4431B (for E5071C 4.5 / 6.5 / 8.5 GHz) or             | 1 ea. |
|                  | N4433A (for E5071C 14 / 20 GHz)                                |       |
| Test Fixture     | Test Fixture for Ethernet Application. (i.e. Agilent           | 2 ea. |
|                  | P/N: N5392-66404)                                              |       |
| Adapter          | 3.5 mm (f) to Type-N (m) (ex. Agilent 1250-1744)               | 4 ea. |
|                  | for E5071C 8.5 GHz or                                          |       |
|                  | 83059B coaxial adapter for E5071C 14 / 20 GHz.                 |       |
| RF cable         | 3.5 mm or SMA cables of 9 GHz bandwidth or more.               | 4 ea. |

| 50 ohm terminator | To terminate unused differential pairs (ex. Agilent | 12 ea. |
|-------------------|-----------------------------------------------------|--------|
|                   | 909D-301)                                           |        |

## 5. Test Procedure

- 5.1. Outline of Test Procedure
  - 1. Instrument Setup
    - > Automatic setup by recalling a state file or manual setup.

### 2. Calibration

- ECal Calibration and Fixture Compensation (Time-domain measurements)
- ECal Calibration and Port Extension (Frequency-domain measurements)

#### 3. Measurements

#### 4-1. Time-domain Measurements

- Differential Characteristic Impedance

#### 4-2. Frequency-domain Measurements

- Insertion Loss
- Return Loss
- Differential Near-end Crosstalk (NEXT)

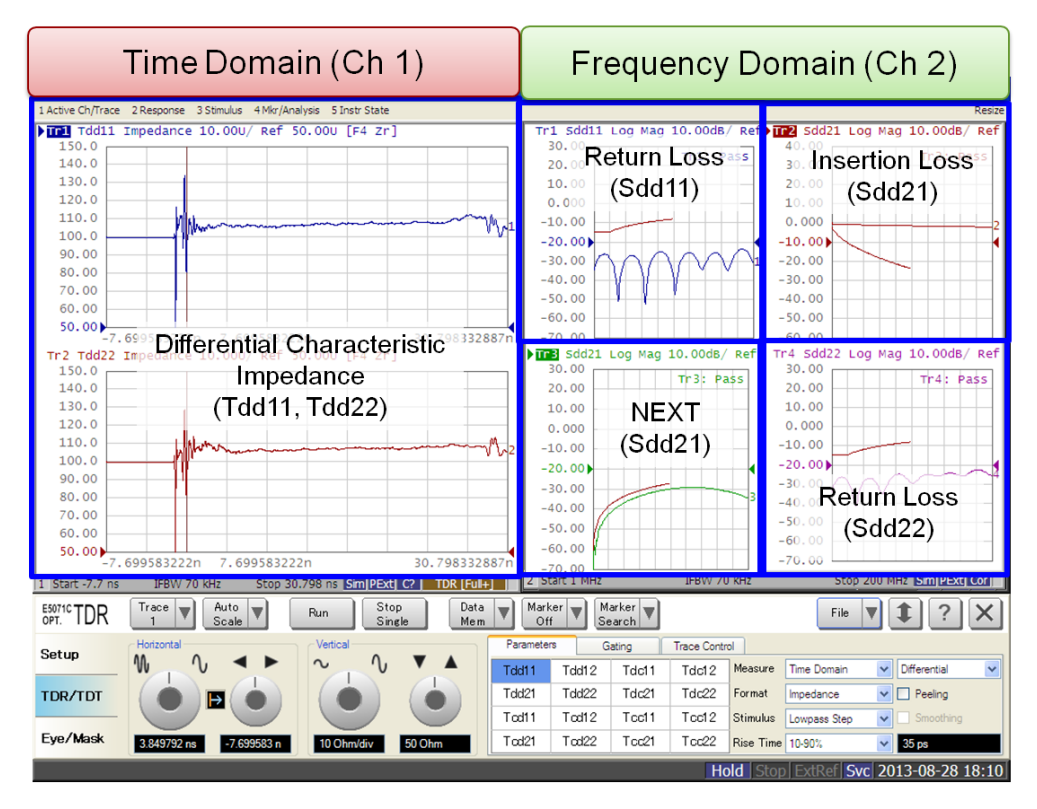

Note: Hard Keys (Keys on the E5071C's front panel) are displayed in Blue color and **Bold**. (Example: **Avg**, **Analysis**)

Note: Soft keys (Keys on the E5071C's screen) are displayed in Bold. (Example: S11, Real,

#### **Transform**)

Note: Buttons of the TDR software are displayed in Green color and Bold. (Example: Trace,

#### **Rise Time**)

Note: Tabs of the TDR software are displayed in Brown color and Bold. (Example: Setup,

#### **Trace Control**)

#### 5.2. Instrument Setup

#### 5.2.1. Recalling a State File

This section describes how to recall a state file of the E5071C that includes all the measurement settings for 100BASE-TX Ethernet cable tests. The state file can be downloaded at: <a href="http://www.agilent.com/find/ena-tdr\_ethernet-cabcon">www.agilent.com/find/ena-tdr\_ethernet-cabcon</a>

Copy the state file into the E5071C's directory via USB mass storage device and recall the state file using the TDR software. Necessary parameters for testing are automatically set up in the E5071C. Refer to Appendix for the details about manual setup.

If TDR setup wizard is shown, click Close button in the TDR setup wizard main window.

- 1. Open **Setup** tab.
- 2. Click Advanced Mode to show the dialog box.

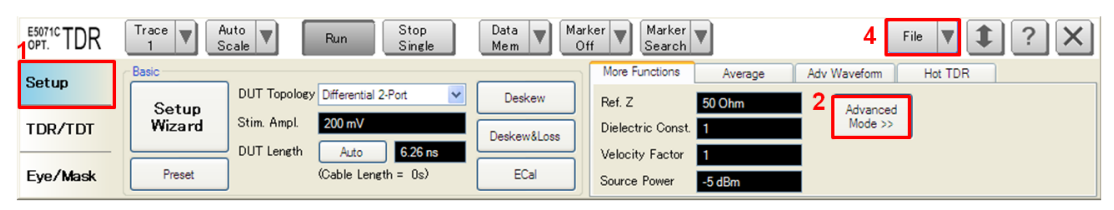

 A dialog box appears requesting for confirmation. Then click Yes. (Uncheck "Use Advanced Calibration Methods")

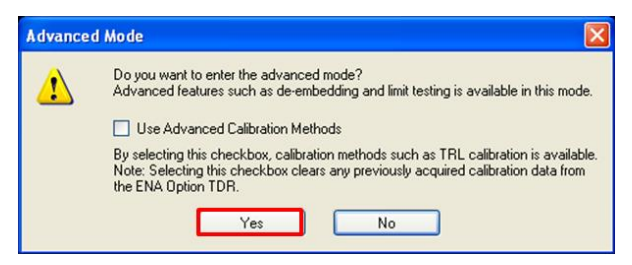

- 4. Click File and select Recall State to open the Recall State dialog box.
- 5. Specify a folder and a file name, and click **Open**.

The E5071C's channel 1 is used for time-domain measurements by using the TDR software at the bottom of the E5071C's screen. The channel 2 is used for frequency-domain measurements by using the soft key on the right side of the screen or hard key on the front

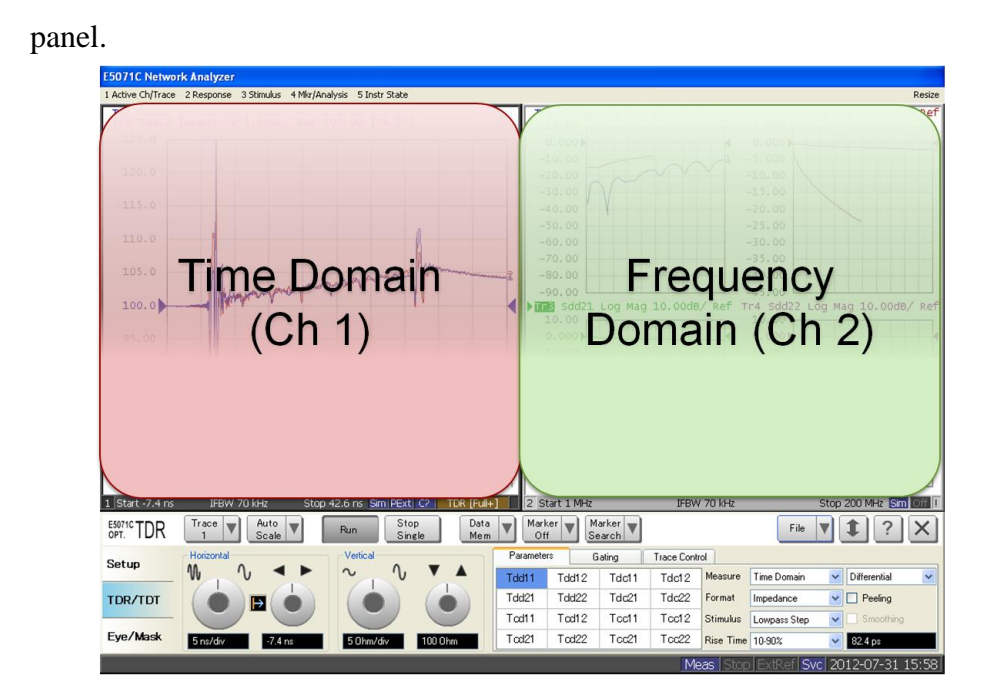

## 5.2.2. Saving a State File

All the measurement settings including calibration information can be saved in a state file (\*.tdr). After performing calibration, all necessary calibration coefficients are saved in a state file and can be recalled for the next measurements.

- 1. Press **Save/Recall** > **Save Type** and select **State & Cal** as a state file type.
- 2. Click **File** of the TDR software.

| E5071C TDR | Trace Trace     | uto<br>cale <b>V</b> Run Stop<br>Single | Data Mar<br>Mem O | ff V Marker V<br>Search | 2 File 🔻 🏚 🕐 🗙       |
|------------|-----------------|-----------------------------------------|-------------------|-------------------------|----------------------|
| Setup      | Basic           | DUT Topology Differential 2-Port        | Deskew            | More Functions Average  | Adv Waveform Hot TDR |
| TDR/TDT    | Setup<br>Wizard | Stim. Ampl. 200 mV                      | Deskew&Loss       | Dielectric Const. 1     | Advanced<br>Mode >>  |
| Eye/Mask   | Preset          | (Cable Length = 0s)                     | ECal              | Source Power -5 dBm     |                      |

- 3. Select "Save State".
- 4. Enter file name and save the state file with calibration information

#### 5.3. Calibration

#### 5.3.1. Time Domain Calibration

The purpose of this step is to calibrate the delay and loss of the RF cables (and test fixtures) by following the wizard of the E5071C TDR software. Full calibration is performed by using the 4-port ECal Module at the end of RF cables connected to the E5071C's test ports. After connecting the test fixture to the cables, the effect of the fixture is removed by the fixture compensation function of the TDR software. This calibration is applied for time-domain measurements in Channel 1.

#### 5.3.1.1. ECal Calibration & Fixture Compensation

Calibration for time-domain measurements is performed by the TDR software. The 4-port ECal Module (i.e. N4431B) connected to the USB port of the E5071C is necessary for the calibration procedure.

- 1. Press **Channel Next** to select Channel 1.
- 2. Open **Setup** tab of the TDR software.
- 3. Click **ECal** to launch calibration wizard.

| 20PT. TDR | Trace Trace     | uto Run Stop<br>Single             | Data Mar<br>Mem O | ker <b>v</b> Marker<br>ff Search | File T      | <b>\$</b> ?× |
|-----------|-----------------|------------------------------------|-------------------|----------------------------------|-------------|--------------|
| Setup     | Basic           | DUT Topology Differential 2-Port 🗸 | Deskew            | More Functions                   | Average Adv | Waveform     |
| TDR/TDT   | Setup<br>Wizard | Stim. Ampl. 200 mV                 | Deskew&Loss       | Dielectric Const.                | 1           | Basic Mode   |
| Eye/Mask  | Preset          | Cable Length = 838ps)              | ECal              | Velocity Factor<br>Source Power  | 1<br>0 dBm  |              |

4. Connect all test cables to the ECal Module and click **Calibrate**. Once green check mark appears, click **Next**>.

| TDR Setup Wizard        | ? 🗙                                                                                                    |
|-------------------------|----------------------------------------------------------------------------------------------------|
| Full Calibration (ECal) |                                                                                                    |
|                         | Calibrate using Electronic Calibration<br>(ECal) module.<br>1. Connect ECal module to cables.<br>2. Press Calibrate button.<br>Calibrate |
| Close                   | < <u>B</u> ack <b>Next &gt;</b>                                                                                                    |

 Disconnect the ECal Module and connect the RF cables to the test fixtures. Click Fixture Comp to perform fixture compensation. Once green check mark appears, click Finish to complete the compensation.

| TDR Setup Wizard                | ? 🛛                                                                                                    |
|---------------------------------|----------------------------------------------------------------------------------------------------|
| Fixture Compensation (optional) |                                                                                                    |
| 1 2 3 4<br>OPEN<br>Fixture      | Automatically compensates the electrical<br>length of the cables and fixtures.<br>1. Connect all cables and fixtures to E5071C.<br>2. Disconnect DUT from cables and fixtures.<br>3. Press Fixture Comp button.<br>Fixture Comp<br>Vote:<br>Since the loss of the cables is not removed from the<br>measurement, cables should be low loss and<br>as short as possible. |
| Close                           | < Back Finish                                                                                                    |

- 6. Connect DUT to the test fixtures.
- 7. Open **Setup** tab.
- 8. Click **Auto** to launch the diagram.

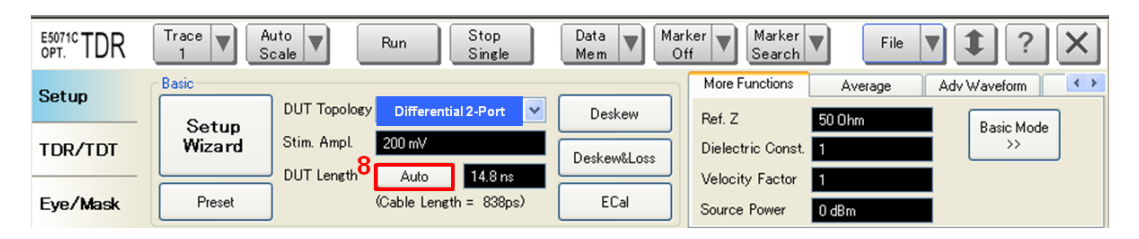

9. Click **Measure** to specify DUT's electrical length in the dialog box. Once green check mark appears, click **Finish**.

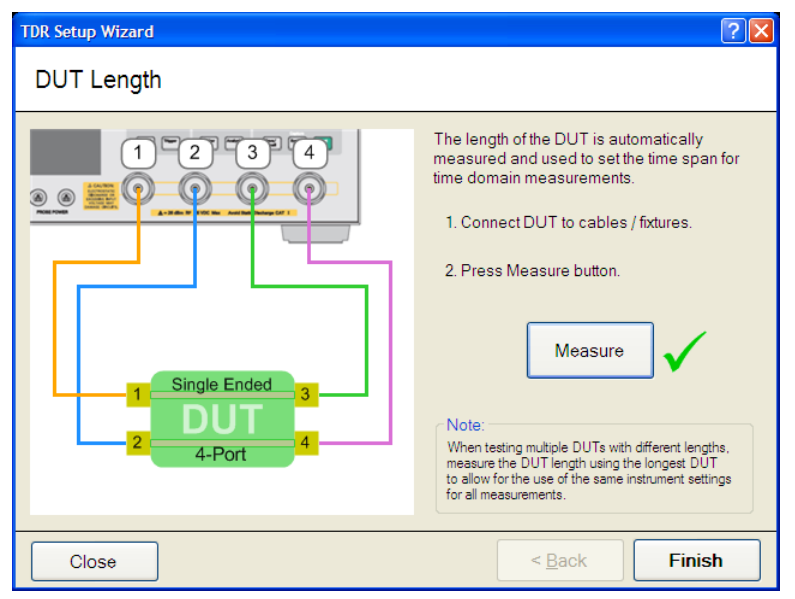

## 5.3.2. Frequency Domain Calibration

The purpose of this step is to calibrate out the RF effects (i.e. mismatch, loss or delay) of RF cables and test fixtures. Full calibration is performed by using the 4-port ECal Module at the end of RF cables connected to the E5071C's test ports. And then the test fixtures are connected to the RF test cables, and the fixture's effect will be eliminated by auto port extension function of the E5071C's firmware.

The calibration is applied for frequency-domain measurements in Channel 2.

#### 5.3.2.1. ECal Calibration

Calibration for the frequency-domain measurement is performed by selecting the E5071C's

soft key. The 4-port ECal Module (i.e. N4431B) connected to the USB port of the E5071C is necessary for the calibration procedure.

- 1. Press Channel Next key to select Channel 2.
- 2. Connect all RF test cables to the ECal Module.
- 3. Press Calibrate > ECal > 4-Port Cal.

#### 5.3.2.2. Auto Port Extension

The effect of the test fixtures (i.e. delay) are removed by auto port extension function of the E5071C's firmware. The calibration plane (at the RF test cables by ECal calibration) is moved to the end of test fixtures by auto port extension.

1. Connect the RF cables to the test fixtures. The DUT is not connected to the test fixture (the fixture end is left open).

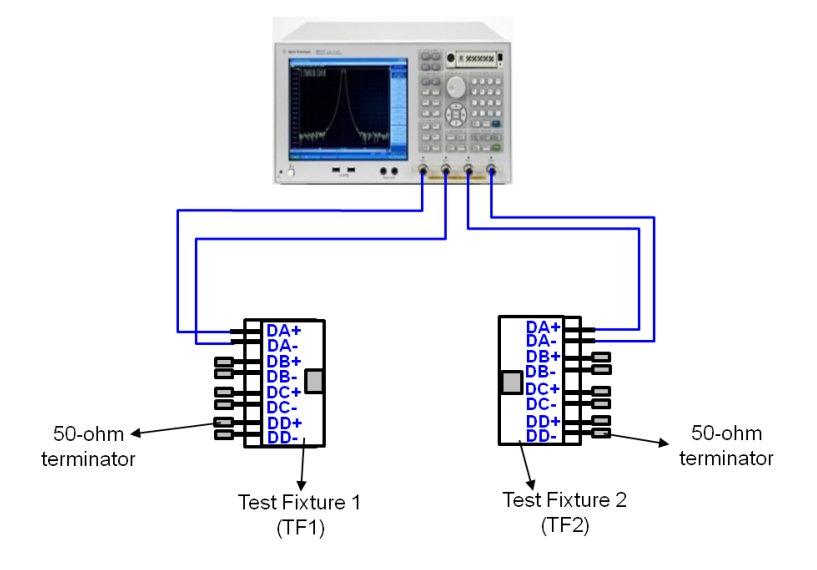

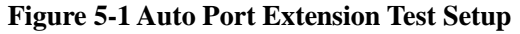

 Press Cal > Port Extension > Auto Port Extension > Select Ports and check all ports (Port 1 to Port 4).  Press Cal > Port Extension > Auto Port Extension > Measure Open and select All to enable auto port extension.

### 5.4. Measurement

The procedures for time-domain and frequency-domain measurements are introduced in this section.

## 5.4.1. Differential Characteristic Impedance

 Connect the DUT to the test fixtures to measure differential characteristic impedance of link segment #1. (Figure 5-2).

| E5071C       | E5071C Port 1 |         | Port 3  | Port 4  |  |
|--------------|---------------|---------|---------|---------|--|
| Test Fixture | TF1 DA+       | TF1 DA- | TF2 DA+ | TF2 DA- |  |

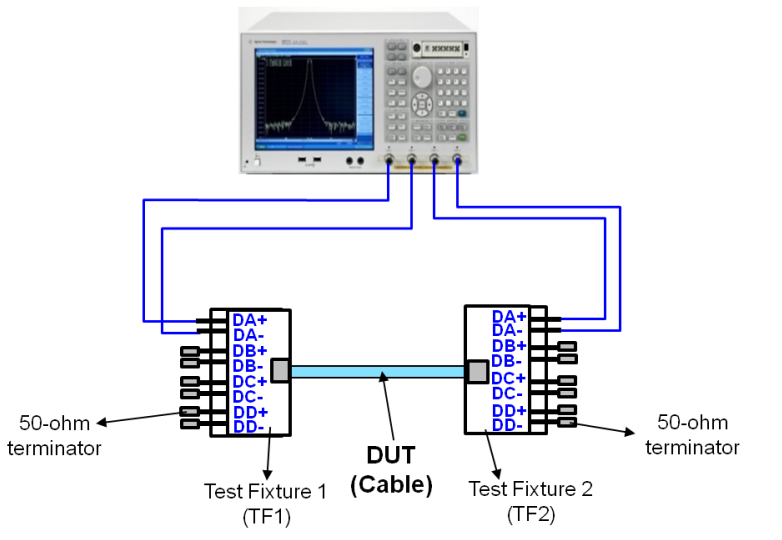

Note: Unused fixture ports should be terminated with 50 ohm terminators.

## Figure 5-2 Differential Characteristic Impedance Test Setup (Link Segment #1)

- 2. Press Channel Next to select Channel 1 of the E5071C.
- 3. Select **Trace 1**. (Tdd11)
- 4. Press Stop Single.
- 5. Select Auto Scale and select X.
- 6. Confirm the nominal differential characteristic impedance at the near end of DUT is 100 ohm.
- 7. Select Trace 2 (Tdd22) and repeat the same operations of Step 5 to 6 at the far end of

DUT.

| 550740 TO D | 3.7 5           | 4          | Data    |       | larker _ | Marl  | (ar _) |           |             |               |
|-------------|-----------------|------------|---------|-------|----------|-------|--------|-----------|-------------|---------------|
| OPT. IDR    | 1 Scale         | Run Sine   | tle Mem |       | Off      | Sear  | ch     | File      | <b>VI</b>   | ? X           |
| Setup       | Horizontal      | Vertical   |         | Param | neters   | Gati  | ng     | Trace Con | rol         |               |
|             |                 | ~ ~        |         | Tdd11 | Tdd12    | Tdc11 | Tdc12  | Measure   | Time Doma 💙 | Differentia 🔽 |
| TDR/TDT     |                 |            |         | Tdd21 | Tdd22    | Tdc21 | Tdc22  | Format    | Impedance 💙 | Peeling       |
|             |                 |            |         | Tcd11 | Tcd12    | Tcc11 | Tcc12  | Stimulus  | Lowpass S 🐱 | Smoothing     |
| Eye/Mask    | 200 ps/div 1 ns | 10 Ohm/div | 50 Ohm  | Tod21 | Tcd22    | Tcc21 | Tcc22  | Rise Time | 10-90% 🗸    | 82.4 ps       |

8. Connect the E5071C ports to the test fixtures with the RF cables to measure differential characteristic impedance of link segment #2. (Figure 5-3).

| E5071C       | E5071C Port 1 |         | Port 3  | Port 4  |  |
|--------------|---------------|---------|---------|---------|--|
| Test Fixture | TF1 DB+       | TF1 DC- | TF2 DB+ | TF2 DC- |  |

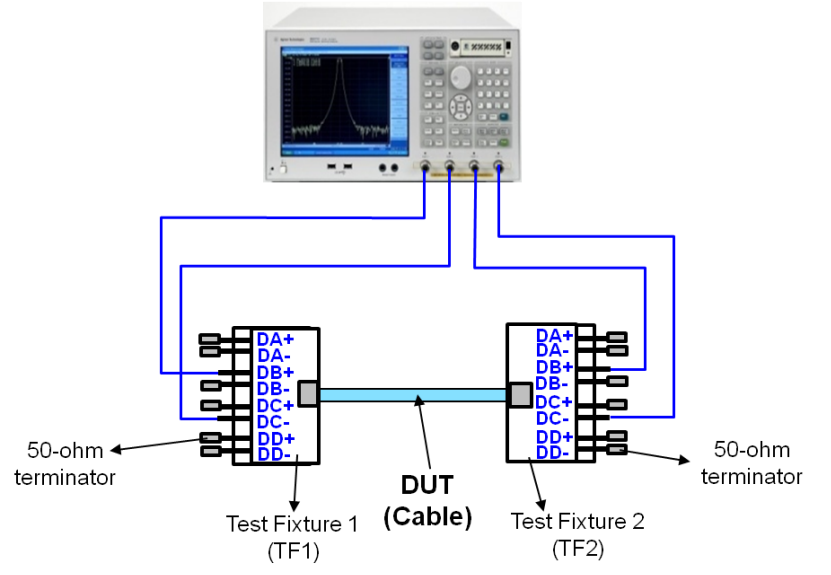

Note: Unused fixture ports should be terminated with 50 ohm terminators.

Figure 5-3 Differential Characteristic Impedance Test Setup (Link Segment #2)

9. Repeat the same operation of Step 3 to Step 7.

## 5.4.2. Insertion Loss

Connect DUT to the test fixtures to measure insertion loss of link segment #1(Figure 5-2).

| E5071C       | Port 1  | Port 2  | Port 3  | Port 4  |
|--------------|---------|---------|---------|---------|
| Test Fixture | TF1 DA+ | TF1 DA- | TF2 DA+ | TF2 DA- |

- 2. Press Channel Next to select Channel 2 of the E5071C.
- 3. Press **Trace Next** to select Trace 2 (Sdd21).
- 4. Press **Trigger** > **Single**.
- 5. Confirm the measured differential insertion loss is lower than the limit shown below.

Insertion\_Loss(f) < 2.1 $f^{0.529}$  + 0.4/f (dB)

- 6. Press Meas > Sdd12.
- 7. Press **Trigger > Single**.
- 8. Confirm the measured differential insertion loss is lower than the limit of Step 5.
- Connect the E5071C and the test fixtures with the RF cables to measure insertion loss of link segment #2. (Figure 5-3).

| E5071C       | Port 1  | Port 2  | Port 3  | Port 4  |
|--------------|---------|---------|---------|---------|
| Test Fixture | TF1 DB+ | TF1 DC- | TF2 DB+ | TF2 DC- |

10. Repeat the same operation of Step 3 to Step 8.

#### 5.4.3. Return Loss

 Connect the E5071C and the test fixtures with the RF cables to measure return loss of link segment #1. (Figure 5-2)

| E5071C       | Port 1  | Port 2  | Port 3  | Port 4  |
|--------------|---------|---------|---------|---------|
| Test Fixture | TF1 DA+ | TF1 DA- | TF2 DA+ | TF2 DA- |

- 2. Press **Trigger** > **Single**.
- 3. Press **Trace Next** to select Trace 1 (Sdd11).
- 4. Confirm the measured return loss is lower than the limit shown below.

Return\_Loss(f)  $\begin{cases} 15 & (1 - 20 \text{ MHz}) \\ 15 - 10 \log_{10}(f/20) & (20 - 100 \text{ MHz}) \end{cases} (dB)$ 

Where f is the frequency in MHz. The reference impedance shall be 100 ohm.

- 5. Press **Trace Next** to select Trace 4 (Sdd22).
- 6. Confirm the measured return loss is lower than the limit of Step 4.
- Connect the E5071C and the test fixture with the RF cables to measure return loss of link segment #2. (Figure 5-3).

| E5071C       | Port 1  | Port 2  | Port 3  | Port 4  |
|--------------|---------|---------|---------|---------|
| Test Fixture | TF1 DB+ | TF1 DC- | TF2 DB+ | TF2 DC- |

8. Repeat the same operation of Step 2 to Step 6.

#### 5.4.4. Differential Near-End Crosstalk (NEXT)

The differential pair-to-pair near-end crosstalk (NEXT) between two pairs of link segments is specified.

1. Connect the E5071C's ports (Port 1 to 4) and the test fixture with the RF cables to measure NEXT at the near end of DUT. (Figure 5-4)

| E5071C       | Port 1  | Port 2  | Port 3  | Port 4  |
|--------------|---------|---------|---------|---------|
| Test Fixture | TF1 DB+ | TF1 DC- | TF1 DA+ | TF1 DA- |

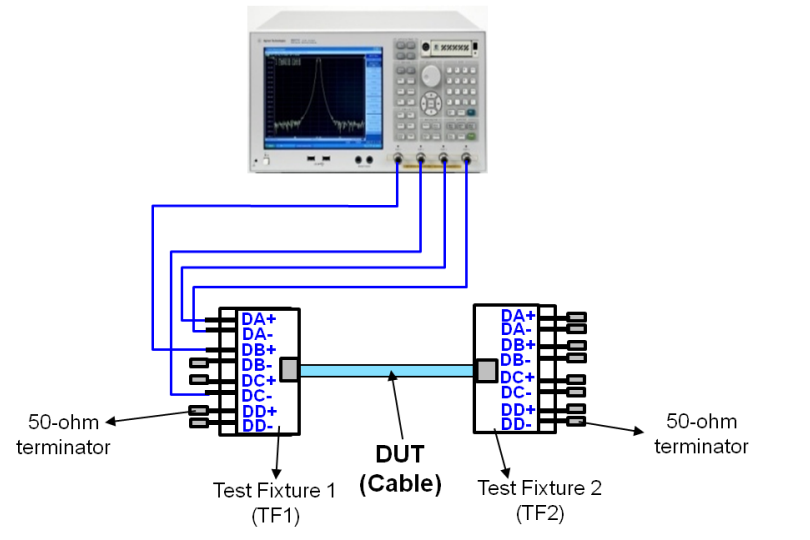

Figure 5-4 Differential Near-end Crosstalk (NEXT) Test Setup

- 2. Press Trace Next to select Trace 3 (Sdd21).
- 3. Press **Trigger** > **Single**.
- 4. Confirm the measured differential near-end crosstalk is lower than the limit shown below.

27.1-16.8log<sub>10</sub> (f/100) (dB)

Where f is the frequency over the range of 1 MHz to 100 MHz.

- 5. Press Meas > Sdd12.
- 6. Confirm the measured differential near-end crosstalk is lower than the limit in Step 4.
- 7. Connect the E5071C's ports (Port 1 to 4) and the test fixture with the RF cables to measure NEXT at the far end of DUT.

| E5071C       | Port 1  | Port 2  | Port 3  | Port 4  |
|--------------|---------|---------|---------|---------|
| Test Fixture | TF2 DB+ | TF2 DC- | TF2 DA+ | TF2 DA- |

- 8. Press Meas > Sdd21.
- 9. Press **Trigger** > **Single**.
- 10. Confirm the measured differential near-end crosstalk is lower than the limit in Step 4.
- 11. Press **Meas** > **Sdd12**.
- 12. Confirm the measured differential near-end crosstalk is lower than the limit in Step 4.

## 6. [Appendix] Manual Setup

The procedures of manual setup for time-domain and frequency-domain measurements are introduced in the section. All the following parameters are saved in the E5071C's state file, which is available at: <a href="http://www.agilent.com/find/ena-tdr\_ethernet-cabcon">www.agilent.com/find/ena-tdr\_ethernet-cabcon</a>

### 6.1. Channel & Trace Setup

If TDR setup wizard is shown when launching the TDR software, click **Close** button in the TDR setup wizard main window.

- 1. Open **Setup** tab in the TDR software.
- 2. Click **Preset** to preset the instrument. Click **OK** in a dialog box to continue.
- 3. Set **DUT Topology** to "Differential 2-Port". Click **OK** in a dialog box.
- 4. Click Advanced Mode>>.

| E5071C TDR    | Trace Trace     | icale Run Stop                        | Data<br>Mem V Mari | if Marker V                              | File <b>V 1</b> ? X  |
|---------------|-----------------|---------------------------------------|--------------------|------------------------------------------|----------------------|
| Setup         | Basic           | 3<br>DUT Topology Differential 2-Port | Deskew             | More Functions Average                   | Adv Waveform Hot TDR |
| TDR/TDT       | Setup<br>Wizard | Stim. Ampl. 200 mV                    | Deskew&Loss        | Dielectric Const. 1                      | Advanced<br>Mode >>  |
| 2<br>Eye/Mask | Preset          | (Cable Length = 0s)                   | ECal               | Velocity Factor 1<br>Source Power -5 dBm |                      |

5. A dialog box appears requesting for confirmation. Then click Yes. (Clear the check box

for "Use Advanced Calibration Methods")

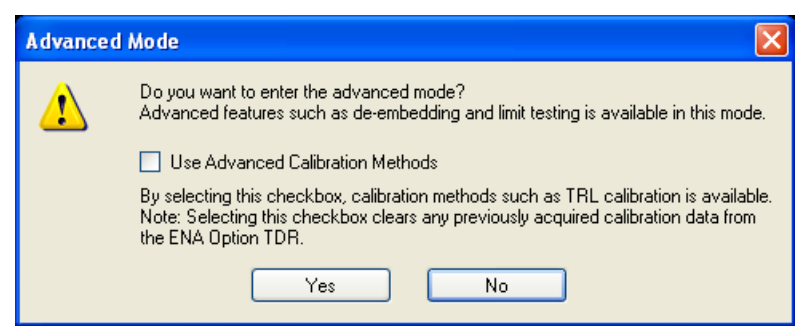

- 6. Click Stop Single.
- 7. Open **TDR/TDT** tab.
- 8. Click Trace Control tab.
- 9. Clear Time and Marker check box under Coupling.

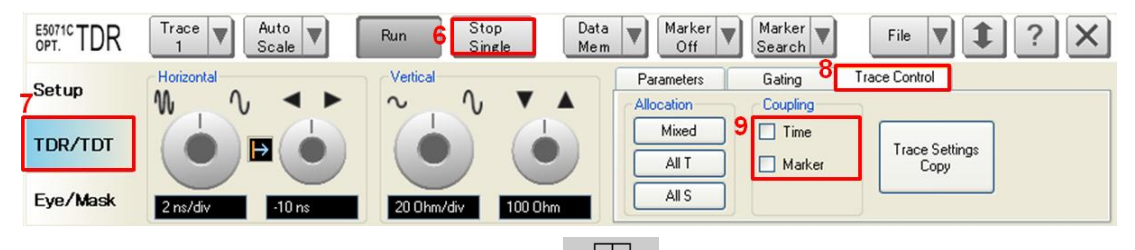

- 10. Press **Display** > **Allocate Channels** >  $\times^2$
- 11. Press **Display** > **Num of Traces** > 2.
- 12. Press **Display** > **Allocate Traces** > x2 (1 column by 2 rows).
- 13. Press Channel Max to maximize the screen of Channel 1.

### 6.2. Differential Characteristic Impedance

- 1. Select Trace 1.
- 2. Open **TDR/TDT** tab.
- 3. Open **Parameters** tab.
- 4. Select "Time Domain" and "Differential" for Measure.
- 5. Select Format to "Impedance"
- 6. Click **Tdd11**.
- Click the box below the left knob under Vertical. Set the vertical scale to "10 Ohm/div" in a dialog box.
- Click the box below the right knob under Vertical. Set the vertical center to "50 Ohm" in a dialog box.

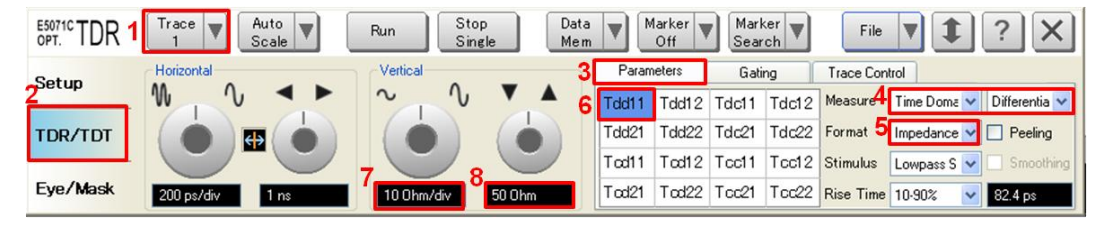

- 9. Open Trace Control tab.
- 10. Click Trace Settings Copy to launch trace copy dialog box.
- 11. Select the Trace 1 in the From list.

- 12. Select the Trace 2 in the To list.
- 13. Click Copy.
- 14. Click Close.

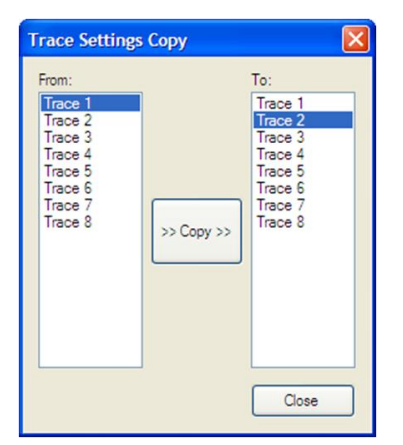

- 15. Select Trace 2.
- 16. Open **Parameter** tab.
- 17. Click Tdd22.
- 6.3. Common Parameters Setup for Frequency-domain Measurements
- 1. Press **Channel Next** to select Channel 2.
- 2. Press **Start** > Set start value to "1 MHz".
- Press Stop > Set stop value to "200 MHz".
   Note: The 100BASE-TX Ethernet cable is specified in the frequency range up to 100 MHz.
- 4. Press **Analysis** > **Fixture Simulator** and turn it **ON**.
- 6. Press Analysis > Fixture Simulator > Topology > Device > Bal-Bal
- 7. Press Analysis > Fixture Simulator > Topology > Port1 (bal) > 1-2
- 8. Press Analysis > Fixture Simulator > Topology > Port2 (bal) > 3-4
- 9. Press **Display** > **Num of Traces** > 4.
- 10. Press Analysis > Fixture Simulator > BalUn ON All Traces to enable mixed-mode

S-parameter (i.e. Sdd11) measurements on all traces.

11. Press **Display** > **Allocate Traces** > x4 (2 columns by 2 rows).

#### 6.4. Insertion Loss

- 1. Press **Trace Next** to select Trace 2.
- 2. Press **Meas** > **Sdd21**.
- 3. Press **Scale** > Set **Scale/Div** to 10 dB/div.
- 4. Press **Scale** > Set **Reference Value** to -10 dB.

#### 6.5. Return Loss

- 1. Press **Trace Next** to select Trace 1.
- 2. Press Meas > Sdd11.
- 3. Press **Scale** > Set **Scale/Div** to 10 dB/div.
- 4. Press **Scale** > Set **Reference Value** to -20 dB.
- 5. Press **Trace Next** to select Trace 4.
- 6. Press Meas > Sdd22.
- 7. Press **Scale** > Set **Scale/Div** to 10 dB/div.
- 8. Press **Scale** > Set **Reference Value** to -20 dB.

#### 6.6. Differential Near-end Crosstalk (NEXT)

- 1. Press **Trace Next** to select Trace 3.
- 2. Press **Meas** > **Sdd21**.
- 3. Press **Scale** > Set **Scale/Div** to 10 dB/div.
- 4. Press **Scale** > Set **Reference Value** to -20 dB.

- 6.7. Defining Limit Line Tables
- 1. Press **Trace Next** to select trace to set the limit line table.
- 2. Press **Analysis** > **Limit Line** and turn it **ON** to display limit lines.
- 3. Press **Analysis** > **Edit Limit Line** to edit the limit line table.

|   | Туре | Begin Stimulus | End Stimulus | Begin Response | End Response |
|---|------|----------------|--------------|----------------|--------------|
| 1 | MAX  | 0 s            | 600 ps       | 105 U          | 105 U        |
| 2 | MIN  | 0 s            | 600 ps       | 75 U           | 75 U         |
| 3 | -    |                |              |                |              |
|   |      |                |              |                |              |
|   |      |                |              |                |              |
|   |      |                |              |                |              |
|   |      |                |              |                |              |
|   |      |                |              |                |              |
|   |      |                |              |                |              |
|   |      |                |              |                |              |
| _ |      |                |              |                |              |

- 4. Press **Analysis** > **Limit Test** and turn it **ON**.
- 5. Press **Analysis** > **Limit Test** > **Fail Sign** to switch the fail sign ON/OFF. When turned on, the Fail sign is displayed on the E5071C's screen, if one or more failed traces are within the channel.
- Press System > Misc Setup > Beeper > Beep Warning to turn ON/OFF the warning beeper.